# LOFFLER TECHNOLOGY TO POWER SUCCESS

### Xerox AltaLink: Printing Envelopes in Microsoft Word from a PC

Printing envelopes from the Mailings feature in Microsoft Word is a two-step process. First, setting up the bypass tray with envelopes. Second, printing from the Mailings feature in Microsoft Word.

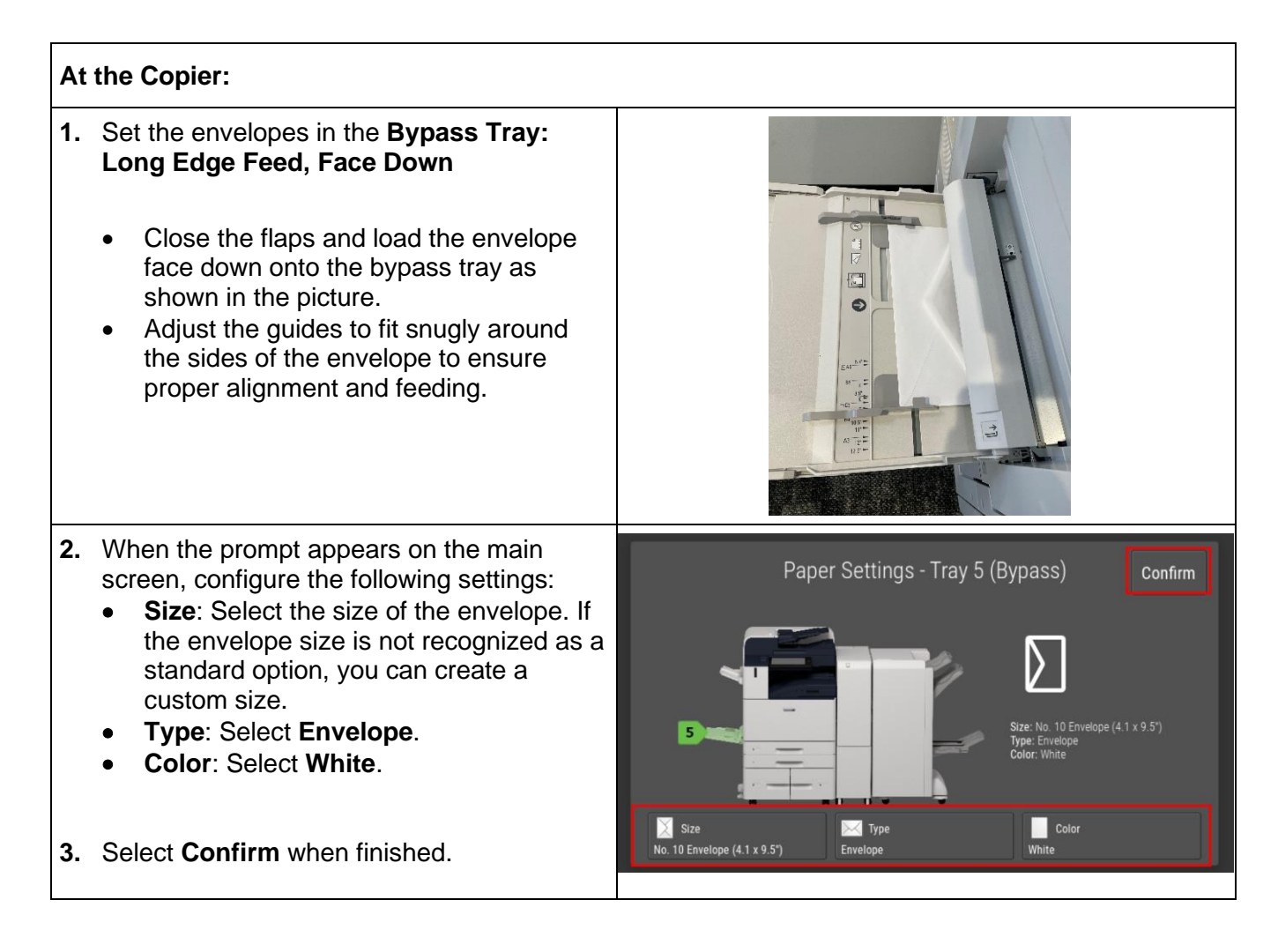

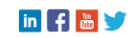

### LOFFLER TECHNOLOGY TO POWER SUCCESS

### At the Computer:

Printing an envelope with the Microsoft Word feature uses the chosen printer.

| 1.                                                                                                    | Open Microsoft Word.                                                                                                    |                                                                                                    |
|----------------------------------------------------------------------------------------------------|----------------------------------------------------------------------------------------------------|----------------------------------------------------------------------------------------------------|
| 2.                                                                                                    | Select File $\rightarrow$ Print $\rightarrow$ Printer Properties.                                                                                                    | Job Type:                                                                                                    |
| 3.                                                                                                    | Under Printing Options → Paper:                                                                                                    | Normal Print     V     444     Paper     Trave f (Present)                                                                                                 |
|                                                                                                    | <ul> <li>Use the dropdown menus to define the Paper Size, Color, and Type to match what is set at the machine.</li> <li>Make sure the Tray 5 (Bypass) is chosen</li> </ul>                                                                                                    | Iray's (Bypass)     No. 10 Envelope (4.1 x 9.5')     V     1-Sided Printing:     1-Sided Print     No Tabpling     -No Hole Punching     -No Folding     V |
| 4.                                                                                                    | The driver should automatically switch to <b>1-Sided Print.</b>                                                                                                    | Xerox Black and White:<br>Off (Use Document Color)                                                                                                    |
| 5.                                                                                                    | Select <b>OK</b> to exit print driver.                                                                                                    | Enhanced     ~       Output Destination:                                                                                                    |
| Troubleshooting:                                                                                                    |                                                                                                    | Rotate Image 180 X                                                                                                    |
| If your envelopes are printing upside down,<br>you can fix this through your print driver<br>settings. Follow these steps: |                                                                                                    | <ul> <li>✓ Intelligent 180 Degree Rotation (Recommended)</li> <li>✓ Subsequent 180 Degree Rotation:</li> <li>No. 10 Envelope (4.1 x 9.5")</li> </ul>       |
|                                                                                                    | <ul> <li>In the print driver, go to the Advanced tab.</li> <li>Select Rotate Image 180° and click on Setup.</li> <li>Check both boxes and select the envelope size from the dropdown menu.</li> <li>Portrait and Landscape Pages will default.</li> <li>Click "OK" to apply the changes.</li> </ul> | Portrait and Landscape Pages                                                                                                    |

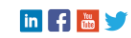

## LOFFLER TECHNOLOGY TO POWER SUCCESS

| Tip: Create a Preset for Future Use                                                                                                    | Save these settings                                                                                                    |
|----------------------------------------------------------------------------------------------------|----------------------------------------------------------------------------------------------------|
| <ul> <li>Once all settings are applied, sele<br/>the save icon in the bottom left<br/>corner.</li> <li>Select Save as New Preset and g<br/>it a name.</li> <li>You can now select this preset ne<br/>time to save time.</li> </ul> | ct       Save as 1-Touch         Default Settings*       Displayed on the 1-Touch tab         give       Save as New Preset         Bisplayed in the Presets list       Save as A Microsoft Word Defaults         Always start Microsoft Word Defaults       Always start Microsoft Word Defaults         Always start Microsoft Word Defaults       Save as Preset         Save as Preset       Save as Preset         Name:       Comm 10 Envelopes         Comm 10 Envelopes       For basic printin         Tooltip:       OK         OK       Cancel                                                                                                    |
| <ol> <li>In MS Word, select Mailings →<br/>Envelopes. Enter addresses as need</li> </ol>                                                                                                    | ed.                                                                                                    |
| 7. Select the <b>Options</b> button.                                                                                                    | Add signalic politiger<br>Balan address:<br>When promoted by the prints, fixed, an envolgen in your prints's manual feeds.                                                                                                    |
| <ol> <li>On the Envelope Options tab, select correct Envelope size.</li> </ol>                                                                                                    | the Envelope Options Printing Options Envelope gize: Size 10 (4 1/8 x 9 1/2 in) Delivery address Eont From top: Auto From top: Auto From top: Auto From top: Fgmt From top: Auto Fgmt From top: Auto Fgmt Fgmt |
| <ol> <li>On the Printing Options tab, select F<br/>from: Bypass Tray.</li> </ol>                                                                                                    | Envelope Options         Printing Options           Printer:         Demo AltaLink C8145 V3 Orange           Earld mathem         End mathem                                                                                                    |
| 10. Select OK.                                                                                                    | Face up       Face down         Cockwise rotation         Exect from:         Bypass Tray         Word recommends feeding envelopes at shown above.         If this method does not work for your printer, select the correct feed method.         Reset         OK       Cancel                                                                                                    |
| 11. Select Print.                                                                                                    | When prompted by the printer, insert an envelope in your printer's manual feeder.         Print       Add to Document       Options       E-postage Properties         Cancel                                                                                                    |

#### ©2024 Loffler Companies

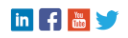